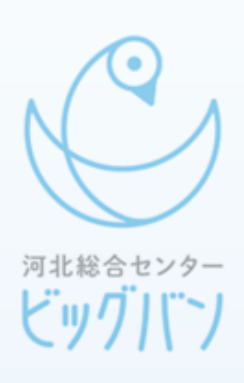

# **LINE予約の手順**

#### 2025年7月1日より 開始します!

河北総合センタービッグバン

2025年7月1日から 「河北総合センタービッグバン| 「遊楽館| 「まきあーとテラス」の3館の予約方法が 一部変更となります。

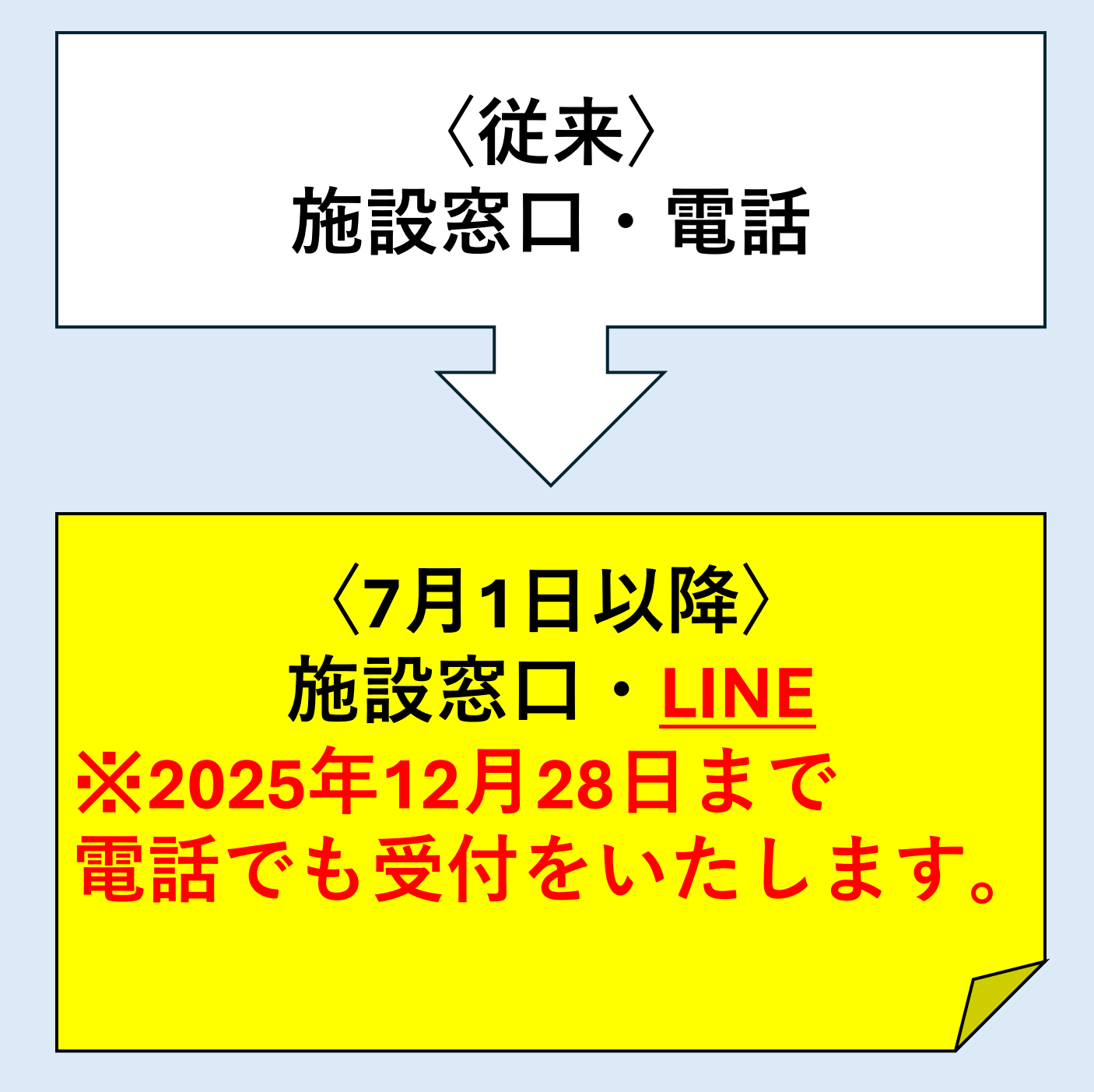

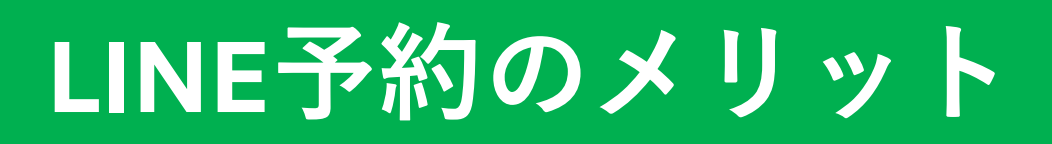

#### 1.いつでも予約ができる

休館日や開館時間に関わらず予約ができます。

#### 2.どこでも予約ができる

窓口に来なくても予約ができます。

#### 3.誰でも予約ができる

同じ団体の方ならだれでも予約ができます。

#### 4.申請書の提出が不要

申請書へ記入が不要となります。 ※許可証は窓口にて発行となります。

#### 5.先行申込が可能

先行申込の場合 ホール・アリーナ→13か月前の20~25日の間 その他施設 → 7か月前の20~25日の間 ※利用日が重複した場合は抽選となります。

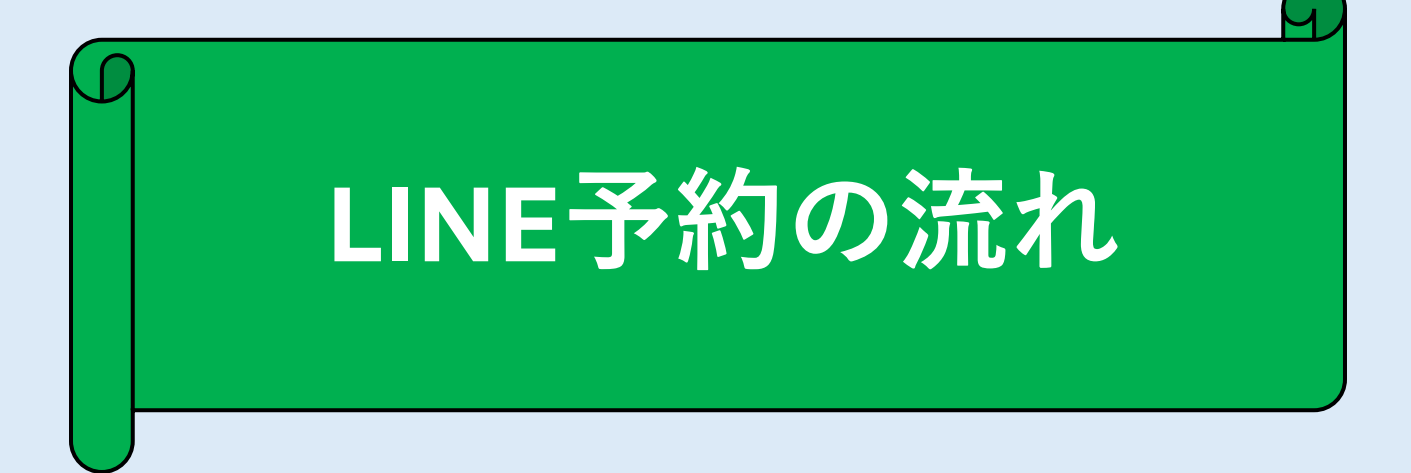

# ①施設窓口で利用者ID (利用者番号)を発行します。

#### 窓口に来ていただき「**利用者登録申請書**」を 記入いただきます。

#### 芸術同好会 団体名 イシノマキ IJ ガ ナ タロウ フ 石巻 太郎 お名前 様 自宅 ・携帯・会社 連 絡 先 0225 - 62 - 1120 その他( 都・道 府・<mark>県</mark> 宮城 石巻 **〒** 986 −0102 同・郡 ご 住 所 成田字小塚裏畑54 メールアドレス $\bigcirc \bigcirc \bigcirc \bigcirc \bigcirc \bigcirc \bigcirc \bigcirc @ \times \times .com$ 任意 ホール利用の打合せ用 パスワ - 1 数字のみ4桁以上 マイナンバーカード ・ 運転免許証 ・ パスポート ・ 健康保険証 社 本人確認書類 貝証 ・ 学生証 ・ その他( ) 展示会の作品作り 主な活動の内容 利用者登録については、お一人様一登録となります。ご了承ください。

#### 利用者登録申請書

5

「利用者登録申請書」の記入が終わりましたら、 窓口へ提出していただきます。

この時に、ご本人さま確認をさせていただきます ので、登録当日は本人確認書類をご準備ください。 〇本人確認書類

【 運転免許証、マイナンバーカード等 】

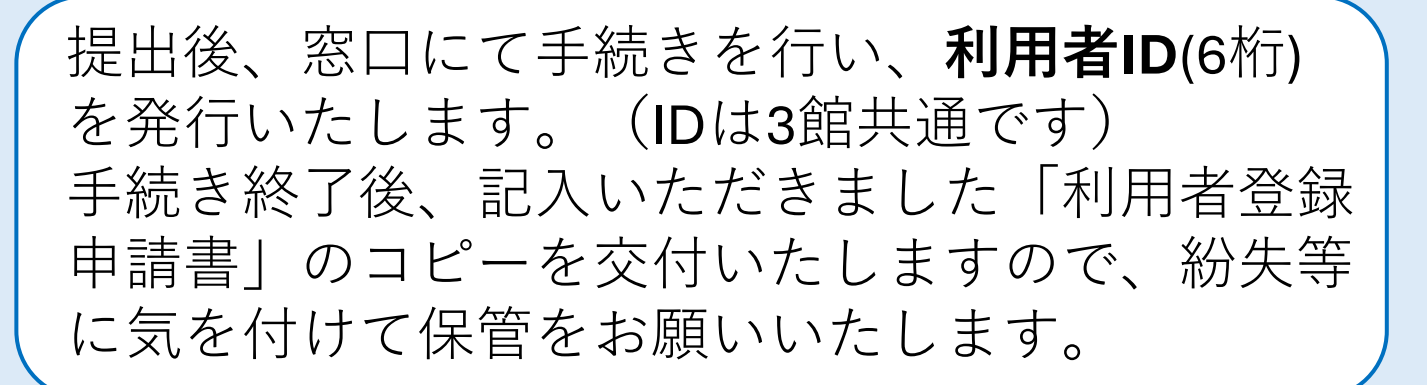

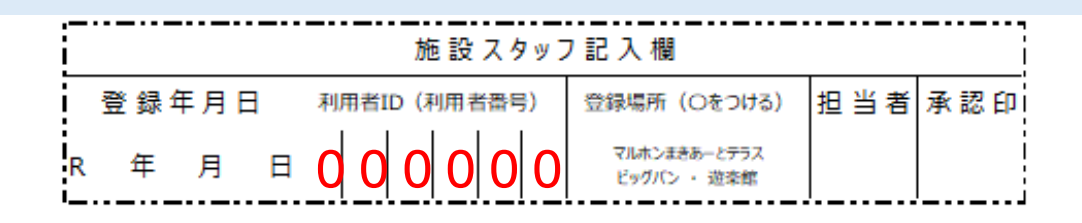

予約システムのご利用には公式LINEへの友だち登録が必要です。 利用者IDとパスワードを入力してログインができます。 詳しい予約方法は右記QRコード(右)よりHP内の 「ご利用案内」をご参照ください。

※LINE予約は7月1日より開始いたします。

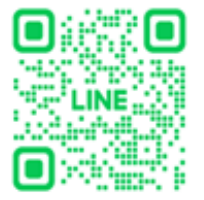

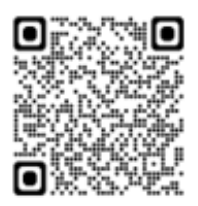

公式LINE

予約方法 (7月1日より)

#### ②「石巻市文化芸術交流施設」 の公式LINEアカウントを 友達に追加します。

スマートフォン・タブレットなどから LINEアプリをダウンロードし、 アカウントを作成する。 「ホーム」→「友だち追加」→「QRコード」 より、下のQRコードを読み取る。 読み取ったら「追加」をタップする。

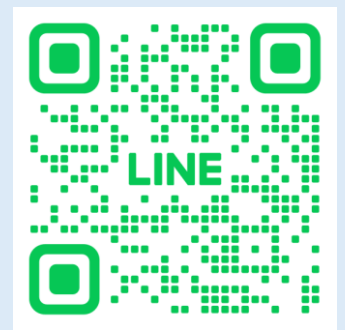

## ③LINEのトーク画面下部の 「施設予約」をタップします。

14:39 🖬 4G 🔳 < 99+ ○ 石巻市文化芸術交流施設 ① 目 = 自動で返信しています 太郎 さん はじめまして!石巻市文化芸術交流施 設です。 友だち追加ありがとうございます (響) 公式LINEアカウント このアカウントでは、最新情報を定期 「石巻市文化芸術交流施 的に配信していきます どうぞお楽しみに 🎌 🚧 設| を友達に追加しましたら、 トーク画面を開きます。 下部にある「**施設予約**」を タップします。 施設予約 Ē 石巻市文化芸術交流施設、

# ④予約サイトにいきます。

石巻市文化芸術交流施設予約 < X  $\equiv$ 「施設予約」タップ後、 ログインID 右の画面に移動します。 123456 移動したら、利用者ID パスワード (利用者番号)・パスワード を入力し、「**ログイン**」ボタ ログイン ンをタップします。

# 5利用したい施設をタップ します。

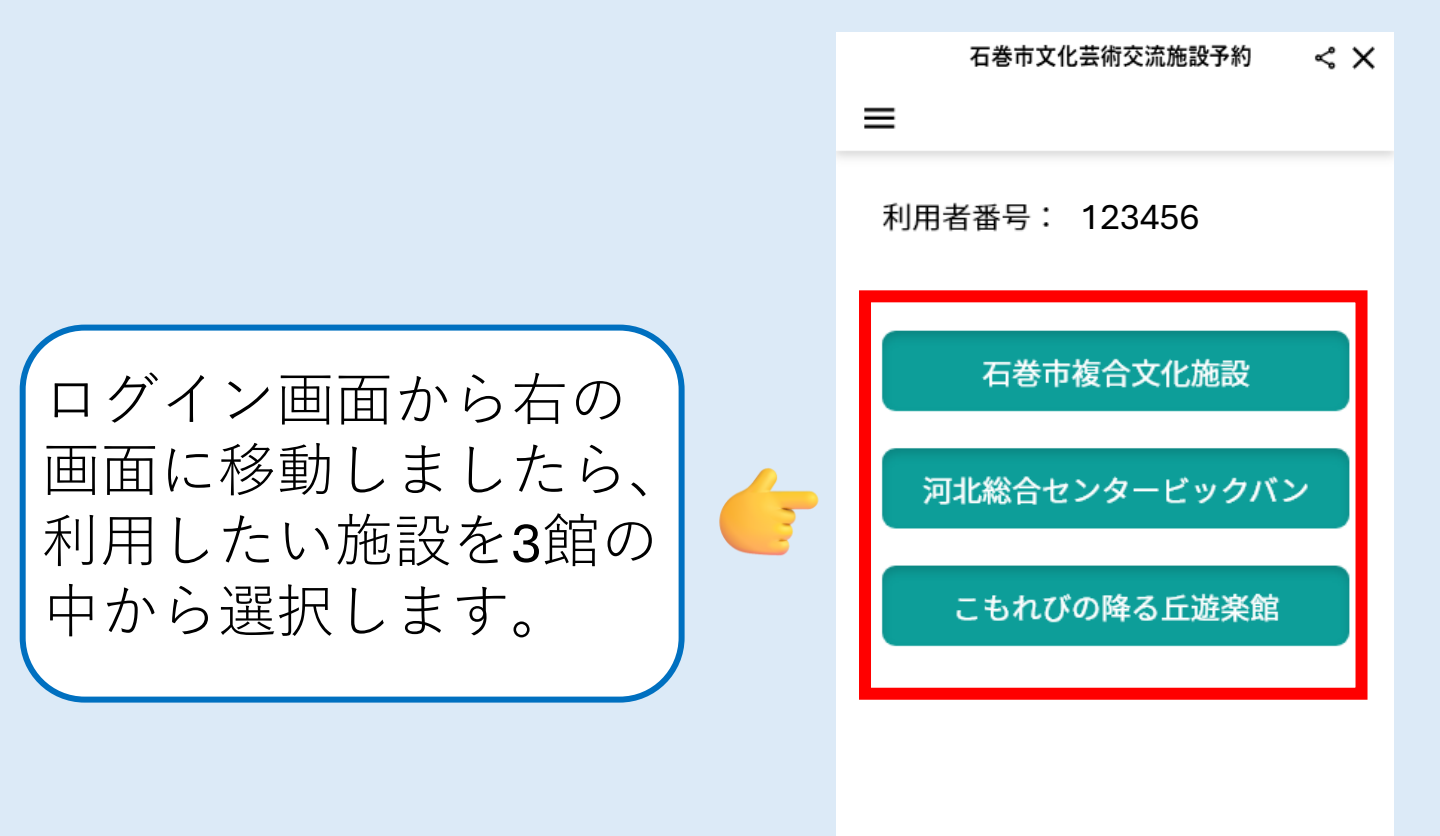

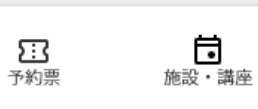

杢

# ⑥施設内の部屋、利用日 を選択します。

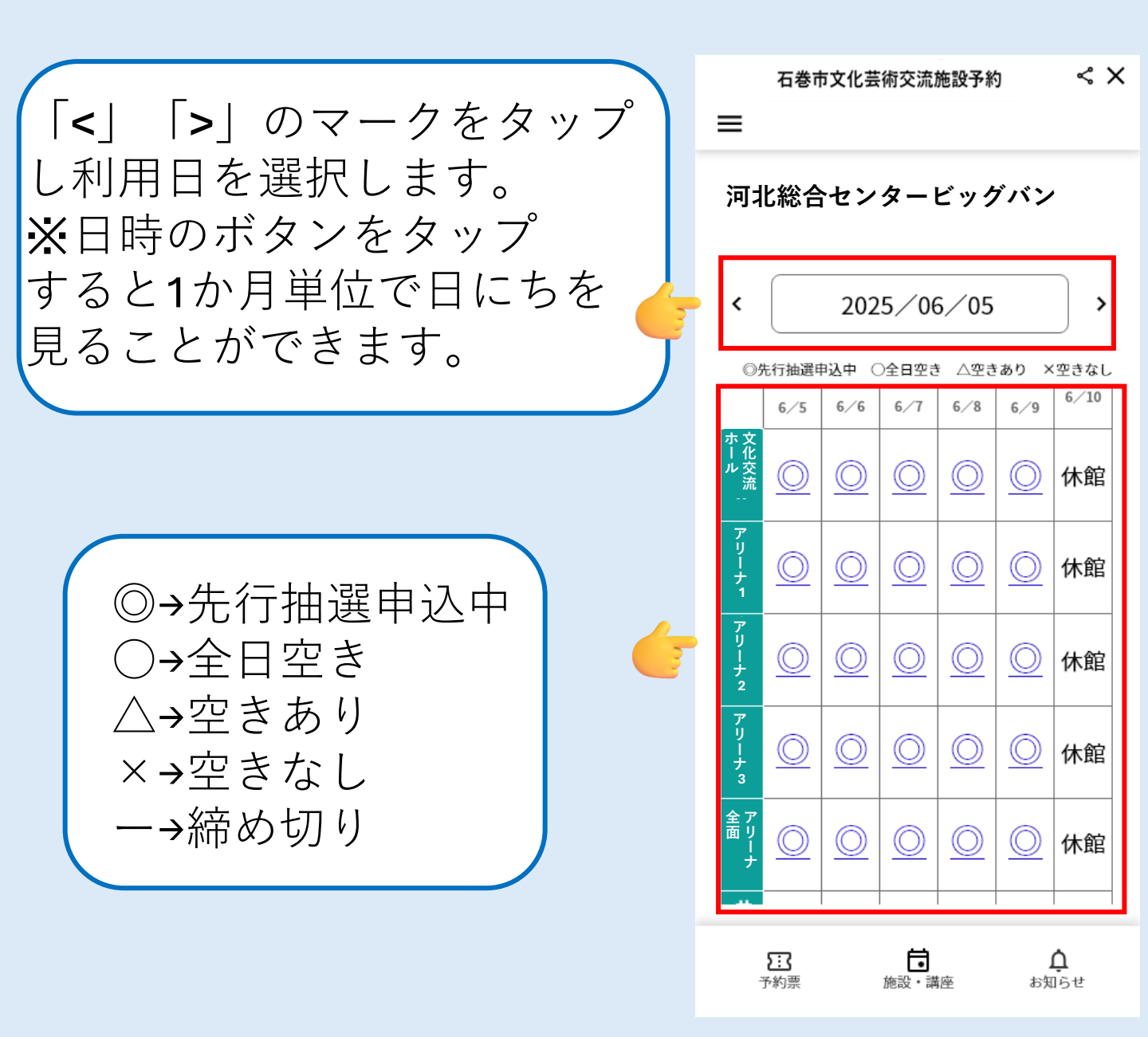

# ⑦利用したい区分・時間を 選択します。

| 『区分』で<br>予約する場合                          | 『時間』で<br>予約する場合                                                                   |
|------------------------------------------|-----------------------------------------------------------------------------------|
| 石巻市文化芸術交流施設予約 🛛 < 🗙                      | 石巻市文化芸術交流施設予約 ×                                                                   |
| =                                        | 石巻市文化芸術交流施設 予約 📃                                                                  |
| 戻る                                       | <ul> <li>◆ 戻る</li> <li>河北総合センタービッグバン</li> <li>視聴覚室</li> <li>2005 11 27</li> </ul> |
| 河北総合センタービッグバン                            |                                                                                   |
| アリーナ1                                    | $09:30 \sim 10:00$ O                                                              |
| 2025-06-05                               | 10:00 ~ 10:30 O                                                                   |
|                                          | 10:30 ~ 11:00 O                                                                   |
| 午前                                       | 11:00 ~ 11:30 O                                                                   |
|                                          | 11:30 ~ 12:00 🔘 🗌                                                                 |
| 午後 〇 予約                                  | 12:00 ~ 12:30 🔘 🗌                                                                 |
|                                          | 12:30 ~ 13:00 O                                                                   |
|                                          | 13:00 ~ 13:30 🔘 🗌                                                                 |
|                                          | 13:30 ~ 14:00 O                                                                   |
|                                          | 14:00 ~ 14:30 O                                                                   |
| 利用したい区分の<br>「 <b>予約</b> 」ボタンを<br>タップします。 | 利用したい開始時間<br>と終了時間の欄の<br>□に✓を入れます。                                                |

# ⑧利用に必要な情報を入力します。

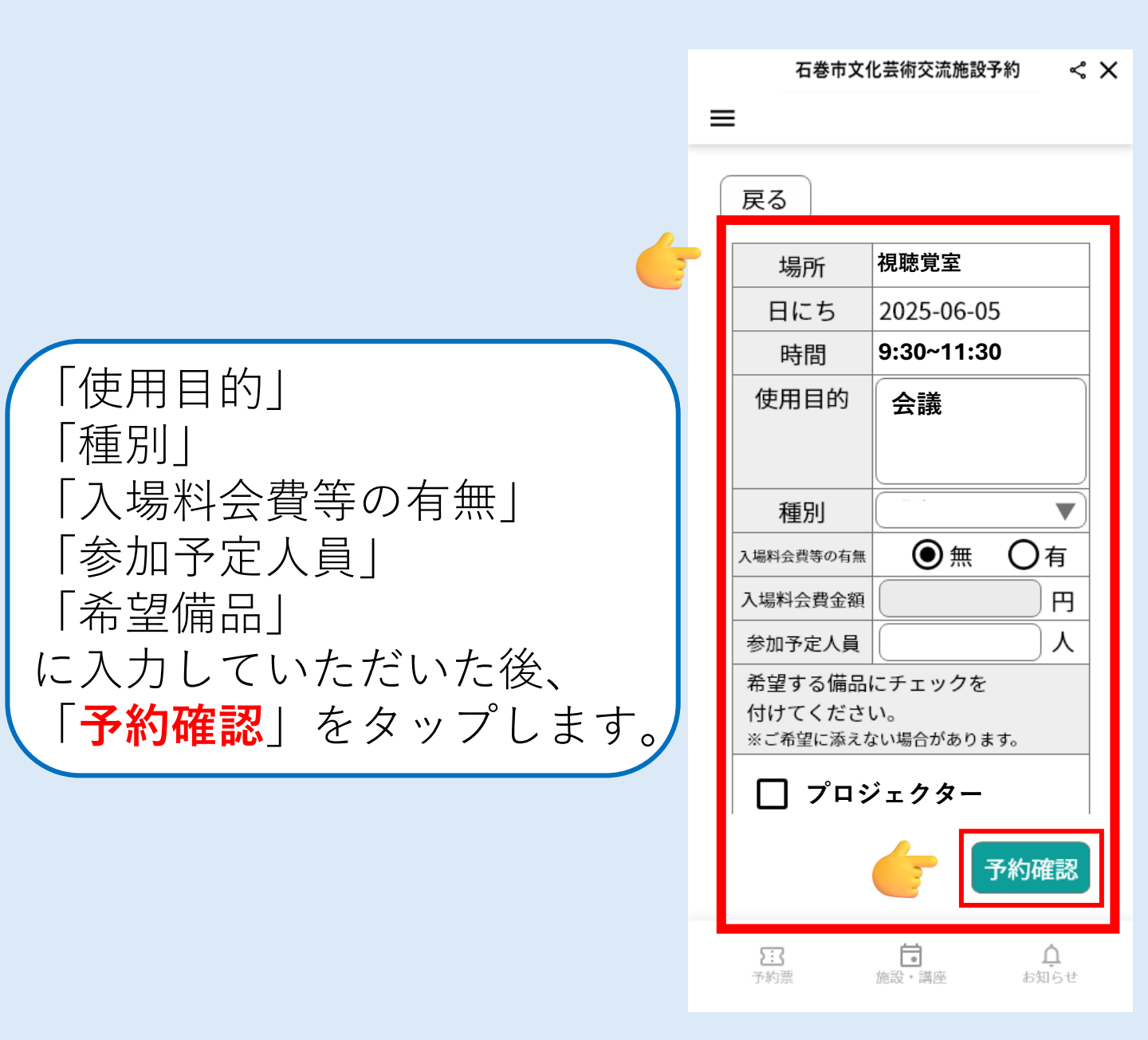

## ⑨次の確認画面で予約内容 (入力内容)を確認し よろしければ「予約する」 をタップします。

| 予約内容確認後、      |
|---------------|
| 内容がよろしければ     |
| 画面下部の「予約する」   |
| をタップします。      |
| ※なお、内容に誤りがある  |
| 場合は「戻る」をタップし、 |
| 前画面に戻り内容を修正   |
| します。          |
|               |

# 石巻市文化芸術交流施設予約 < ×</li> ■ ■ ■ ■ ■ ■ ■ ■ ■ ■ ■ ■ ■ ■ ■ ■ ■ ■ ■ ■ ■ ■ ■ ■ ■ ■ ■ ■ ■ ■ ■ ■ ■ ■ ■ ■ ■ ■ ■ ■ ■ ■ ■ ■ ■ ■ ■ ■ ■ ■ ■ ■ ■ ■ ■ ■ ■ ■ ■ ■ ■ ■ ■ ■ ■ ■ ■ ■ ■ ■ ■ ■ ■ ■ ■ ■ ■ ■ ■ ■ ■ ■ ■ ■ ■ ■ ■ ■ ■ ■ ■ ■ ■ ■ ■ ■ ■ ■ ■ ■ ■ ■ ■ ■ ■ ■ ■ ■ ■ ■ ■ ■ ■ ■ ■ ■ ■ ■ ■ ■ ■ ■ ■ ■ ■ ■ ■ ■ ■ ■ ■ ■ ■ ■</l

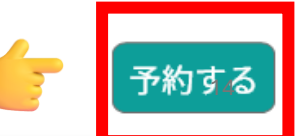

# ①予約確定となります。

|                               | 予約確定しました。                                                                                                 |
|-------------------------------|----------------------------------------------------------------------------------------------------|
| 右の画面が表示されましたら<br>「予約確定」となります。 | 視聴覚室 2025-06-05 3:30~11:30 位用目的: 会議   一種別:   入場料会費等の有無: 無   一方の方に、のして、ののののので、のののののので、のののののののののののののののののののの |
|                               |                                                                                                    |

=

石巻市文化芸術交流施設予約

< ×

# ①来館当日の流れについて

石巻市文化芸術交流施設 < 🗙 石巻市文化芸術交流施設 < × ≡  $\equiv$ 使用者番号:99999999 2025-06-05 河北総合センタービッグバン 0% 施設:視聴覚室 ПΧ OR表示 時間:9:30~11:30 2024-02-19 河北総合センタービッグバン 2025-06-05 施設:アリーナ1 落選 時間:午前 河北総合センタービッグバン 施設①:視聴覚室 時間①:9:30~11:30 2024-01-15 受付済み 種別: 河北総合センタービッグバン 入場料金徴収等の有無:なし 施設:文化交流ホール 時間:全日 ②今後QRコードを表示して ①LINEアプリから いただき、受付端末の 予約内容を カメラで読み取りを 確認します。 行います。 現状はQRコードの読み取りは行わず 受付画面を提示いただき

<u>目視での確認</u>となります。

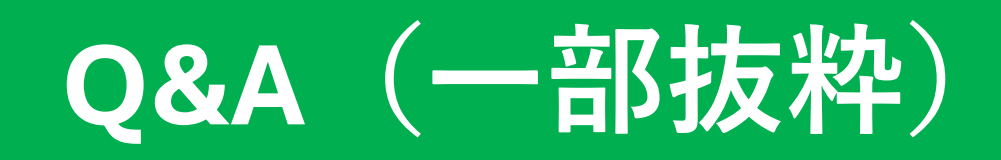

#### Q1.利用者登録に制限はありますか?

A.各団体から1名の登録になります。

#### Q2.予約申請後に変更、またはキャンセル ができますか?

A.現状LINE予約からの変更、またはキャンセル はできません。手続きされる場合は窓口・電話 にてお願いいたします。

#### Q3.個人情報を入力するのに抵抗があります。 予約はどのようにするといいですか?

A.LINEの利用者登録をしなくても施設窓口にて 予約を受付します。※なお、利用申込書の方を 記入していただきます。

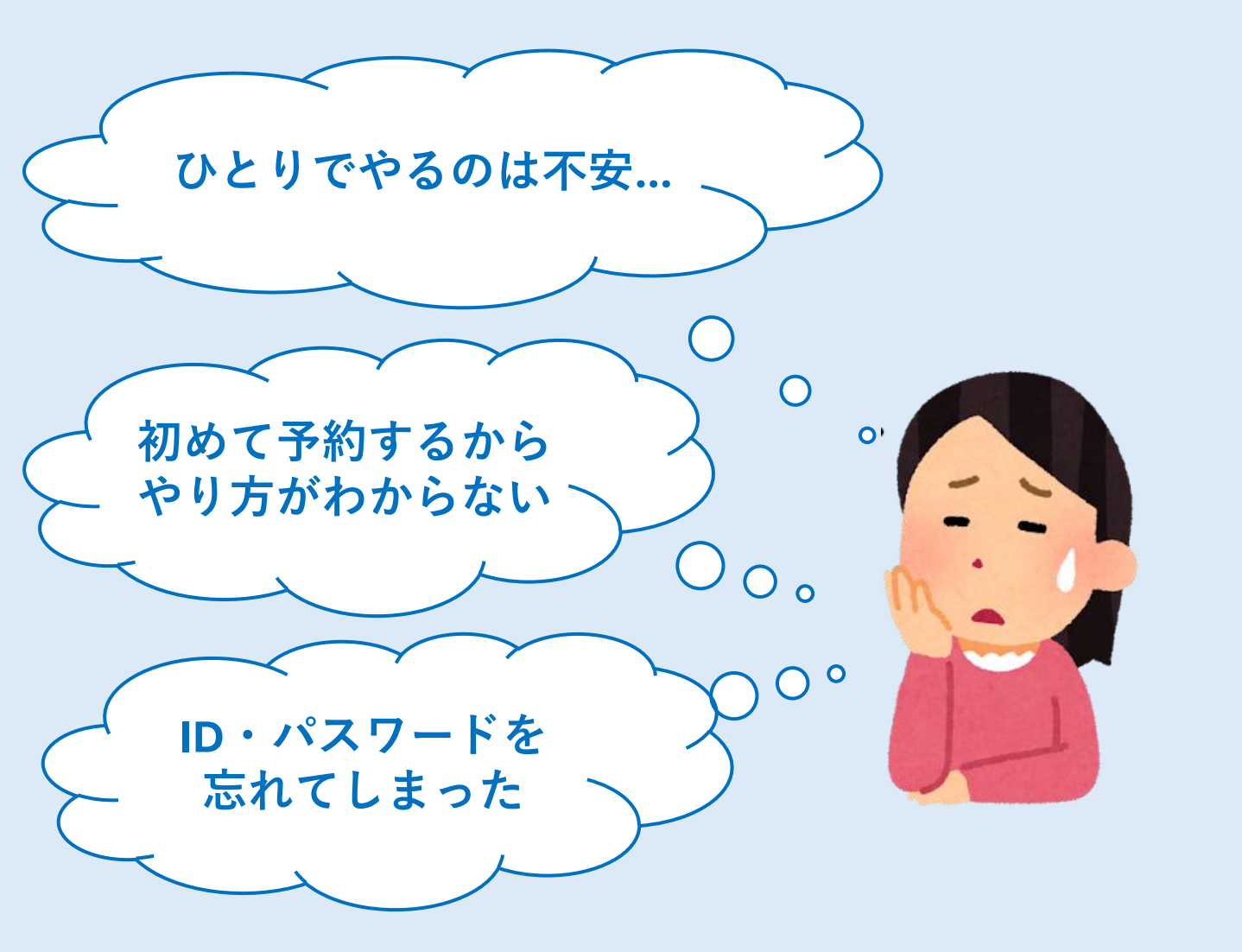

困ったことや不安なことがございましたら いつでも窓口へお越しください。